## **Import Contacts**

Hover over the "My Matrix" tab, Realist Tax My Matrix select "Contacts." 1 Summary Contacts 1 My Listings My Information Saved Searches 10 Auto Emails 13 Sent Email

Click "Import" 2

|                     | The second second secon |          |                 |                   | Necent Sean     | anes |
|---------------------|----------------------------------------------------------------------------------------------------|----------|-----------------|-------------------|-----------------|------|
| Active Contacts (1) |                                                                                                    | 0        | Search:         | Filter Contacts:  | choose a filter |      |
| Name                | Email                                                                                                    | Category | 👸 🛵 My Last Use | Last Portal Visit | III 🖉 💗 💡       | 0    |
| Crawford Ginger     | gingercrawford50@yahoo.com                                                                                                    |          | 0 1 07/17/2013  | never             |                 |      |
|                     |                                                                                                    |          |                 |                   |                 |      |

From the Import page, click "Browse"

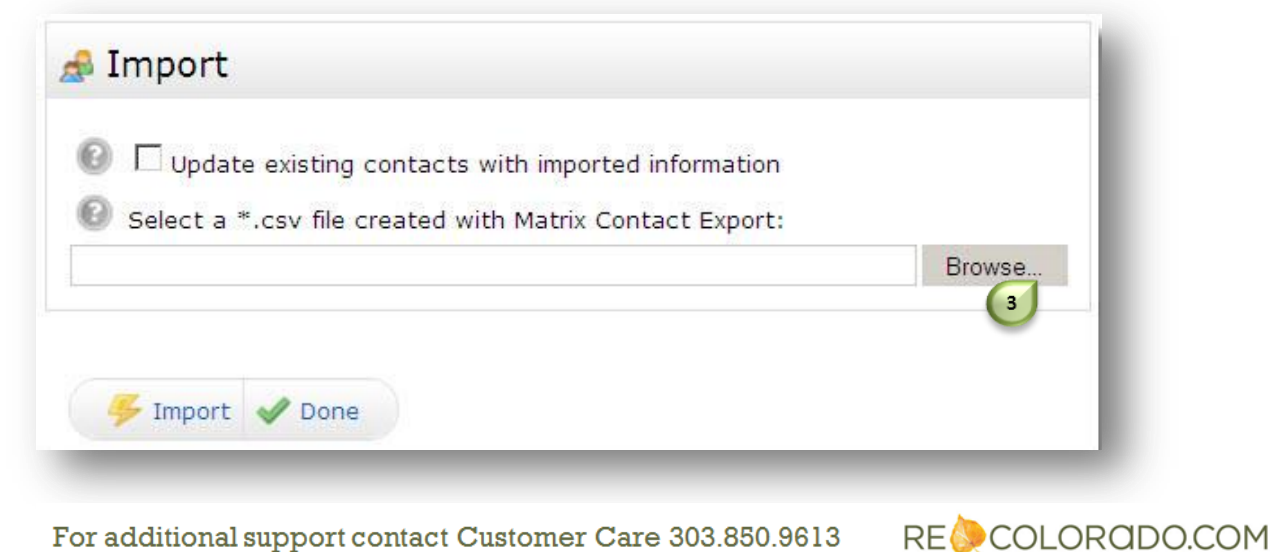

For additional support contact Customer Care 303.850.9613

## **Import Contacts**

In the Browse window, select your \*.CSV file and click "Open."

| ose File to Up                                    | load                                                                                                    |                                                                                                  |        |              |     |     | ?>               |
|---------------------------------------------------|----------------------------------------------------------------------------------------------------|--------------------------------------------------------------------------------------------------|--------|--------------|-----|-----|------------------|
| Look in:                                          | 🕒 My Docume                                                                                                    | nts                                                                                              |        | •            | G 💋 | P 🖪 |                  |
| My Recent<br>Documents<br>Desktop<br>Iv Documents | Amazon Dow<br>Downloads<br>Expense Mile<br>Expense Rep<br>Matrix Import<br>Matrix-Acces<br>Matrix-Comm<br>Matrix-Found<br>Matrix-Realis<br>Matrix-Realis<br>Monthly State<br>My Music<br>My Videos | nloader Logs<br>age Rep<br>orts<br>: Contacts<br>sing<br>unications<br>lations<br>t<br>us Report | Snagit | Admin<br>csv |     |     |                  |
| My Network<br>Places                              | File name:                                                                                                    | contacts.c                                                                                       | csv    |              |     | •   | 4 Open<br>Cancel |

The path for your selected file appears in the Select a .CSV File field, click "Import."

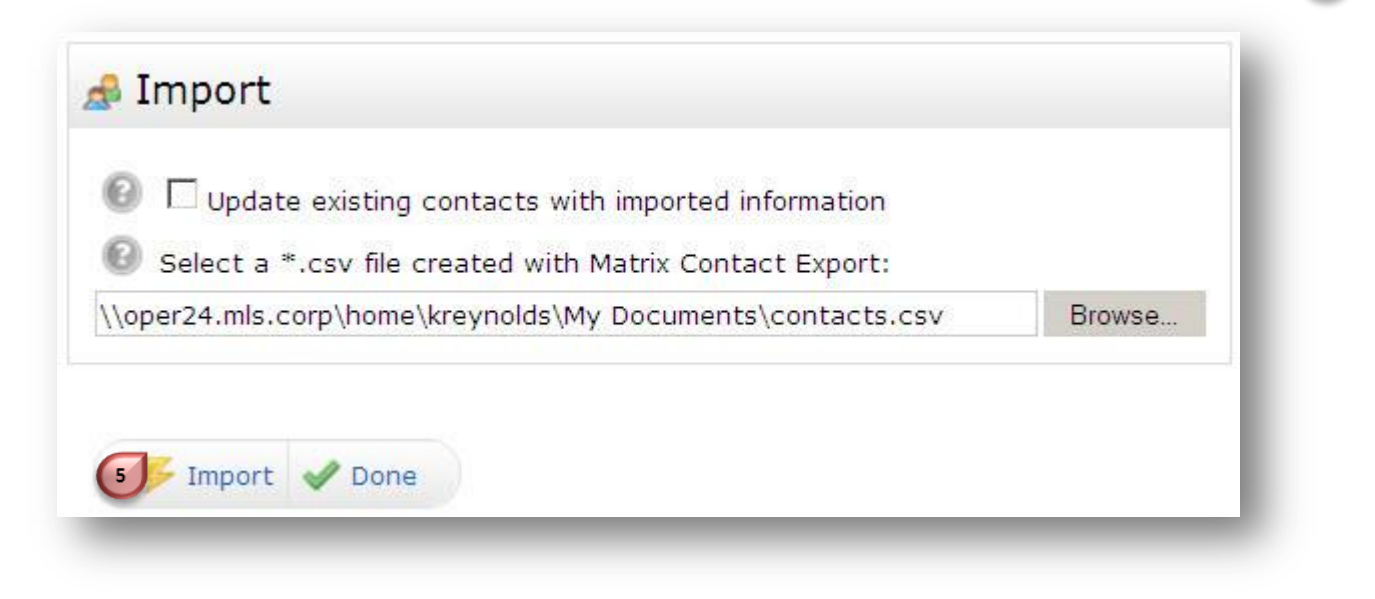

For additional support contact Customer Care 303.850.9613

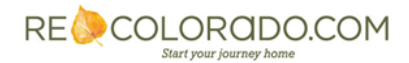

## **Import Contacts**

Contacts have <u>Three Required Fields</u>

- 1. First Name
- 2. Last Name
- 3. Email Address

Imported Contacts appear in three possible categories

| Jonnson Heidi       Jonnson S 1@gmail.com         Nangle Michael       Michael.Nangle@lexisnexis.com         Sharron Melissa       melissa.sharron@gmail.com         Smith Lisa       smit6732@bellsouth.net         Sweatt Eleanor       e.sweatt@att.net         Williamson Elai       ewilliamson@cherokeetcc.org         Image: Contacts Not Added       Gebhardt Jennifer         Welch Hailey       Contacts with Errors Not Added         Freeman Elizabeth       Required fields are missing: (E Mail) |   | Deneen Patricia                   | patricia.deneen@inovis.com            |  |  |  |  |
|----------------------------------------------------------------------------------------------------|---|-----------------------------------|---------------------------------------|--|--|--|--|
| Mangle Michael       Michael.Nangle@lexishexis.com         Sharron Melissa       melissa.sharron@gmail.com         Smith Lisa       smit6732@bellsouth.net         Sweatt Eleanor       e.sweatt@att.net         Williamson Elai       ewilliamson@cherokeetcc.org         Duplicate Contacts Not Added       Gebhardt Jennifer         Welch Hailey       Contacts with Errors Not Added         Freeman Elizabeth       Required fields are missing: (E Mail)                                                |   | Jonnson Heidi                     | jonnson851@gmail.com                  |  |  |  |  |
| Sharron Melissa melissa.sharron@gmail.com   Smith Lisa smit6732@bellsouth.net   Sweatt Eleanor e.sweatt@att.net   Williamson Elai ewilliamson@cherokeetcc.org                                                                                                    |   | Nangle Michael                    | Michael.Nangle@lexisnexis.com         |  |  |  |  |
| Siniti Lisa       Siniti Jaa         Sweatt Eleanor       e.sweatt@att.net         Williamson Elai       ewilliamson@cherokeetcc.org         Duplicate Contacts Not Added       Gebhardt Jennifer         Welch Hailey       Contacts with Errors Not Added         Freeman Elizabeth       Required fields are missing: (E Mail)                                                                                                    |   | Sharron Melissa                   | mellssa.snarron@gmail.com             |  |  |  |  |
| <ul> <li>Sweatt Beallor</li> <li>Williamson Elai</li> <li>Buplicate Contacts Not Added</li> <li>Gebhardt Jennifer</li> <li>Welch Hailey</li> <li>Contacts with Errors Not Added</li> <li>Freeman Elizabeth</li> <li>Required fields are missing: (E Mail)</li> </ul>                                                                                                    |   | Smith Lisa                        | smito/32@bellsouth.het                |  |  |  |  |
| <ul> <li>Duplicate Contacts Not Added</li> <li>Gebhardt Jennifer<br/>Welch Hailey</li> <li>Contacts with Errors Not Added</li> <li>Freeman Elizabeth</li> <li>Required fields are missing: (E Mail)</li> </ul>                                                                                                    |   | Williamson Elai                   | e.sweatt@att.net                      |  |  |  |  |
| <ul> <li>Duplicate Contacts Not Added</li> <li>Gebhardt Jennifer<br/>Welch Hailey</li> <li>Contacts with Errors Not Added</li> <li>Freeman Elizabeth Required fields are missing: (E Mail)</li> </ul>                                                                                                    |   | Williamson Elai                   | ewilliamson@cherokeetce.org           |  |  |  |  |
| Gebhardt Jennifer<br>Welch Hailey<br>Contacts with Errors Not Added<br>Freeman Elizabeth Required fields are missing: (E Mail)                                                                                                    | 6 | Duplicate Contacts Not Added      |                                       |  |  |  |  |
| Contacts with Errors Not Added Freeman Elizabeth Required fields are missing: (E Mail)                                                                                                    |   | Gebhardt Jennifer<br>Welch Hailey |                                       |  |  |  |  |
| Freeman Elizabeth Required fields are missing: (E Mail)                                                                                                    | 6 | Contacts with Errors Not Added    |                                       |  |  |  |  |
|                                                                                                    |   | Freeman Elizabeth                 | Required fields are missing: (E Mail) |  |  |  |  |
| - Inpol 7 Done                                                                                                    |   | Finport Done                      |                                       |  |  |  |  |
|                                                                                                    |   |                                   |                                       |  |  |  |  |

Congratulations! You have imported your Contacts into Matrix!

For additional support contact Customer Care 303.850.9613

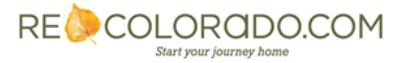